# How to Access Monthly Dues Reports

Currently, you can access the monthly lodge reports through your profile as a treasurer or financial secretary. Follow these steps:

### **1. Log in and go to your profile**

#### 2. Click on Lodge Documents

| LOG OUT                                                                                                    | Member Profile<br>Welcome to your profile page. Please use it to keep your information current and to navigate<br>need. If you don't find what you're looking for here, you can go back to the homepage and c<br>icon. click here to go back. |                          |  |  |  |  |
|----------------------------------------------------------------------------------------------------|----------------------------------------------------------------------------------------------------|--------------------------|--|--|--|--|
| <ul> <li>Lodge Activity</li> <li>Lodge Officer Updates</li> <li>Membership Lists</li> <li>Lodge D17 List</li> <li>Lodge D18 List</li> <li>Lodge Documents</li> </ul> | Contact Information<br>Edit<br>Cell:<br>Edit                                                                                                    | Home Address<br>Edit     |  |  |  |  |
| <ul> <li>Foundation Board of Governors</li> <li>International Board</li> </ul>                                                                                       | Household Members<br>(Primary)                                                                                                    | Seasonal Address<br>Edit |  |  |  |  |
| Members <ul> <li>Language Lessons</li> <li>Member Resources</li> </ul>                                                                                               | ADD A FAMILY MEMBER                                                                                                    | RENEW<br>MEMBERSHIP CARD |  |  |  |  |
|                                                                                                    | Financial Benefits Counselor                                                                                                    |                          |  |  |  |  |

#### 3. You will then see this screen:

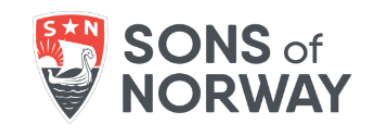

### Loading Lodge List

Loading please wait while we fetch your data...

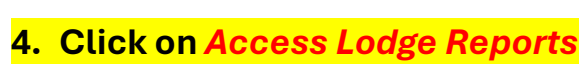

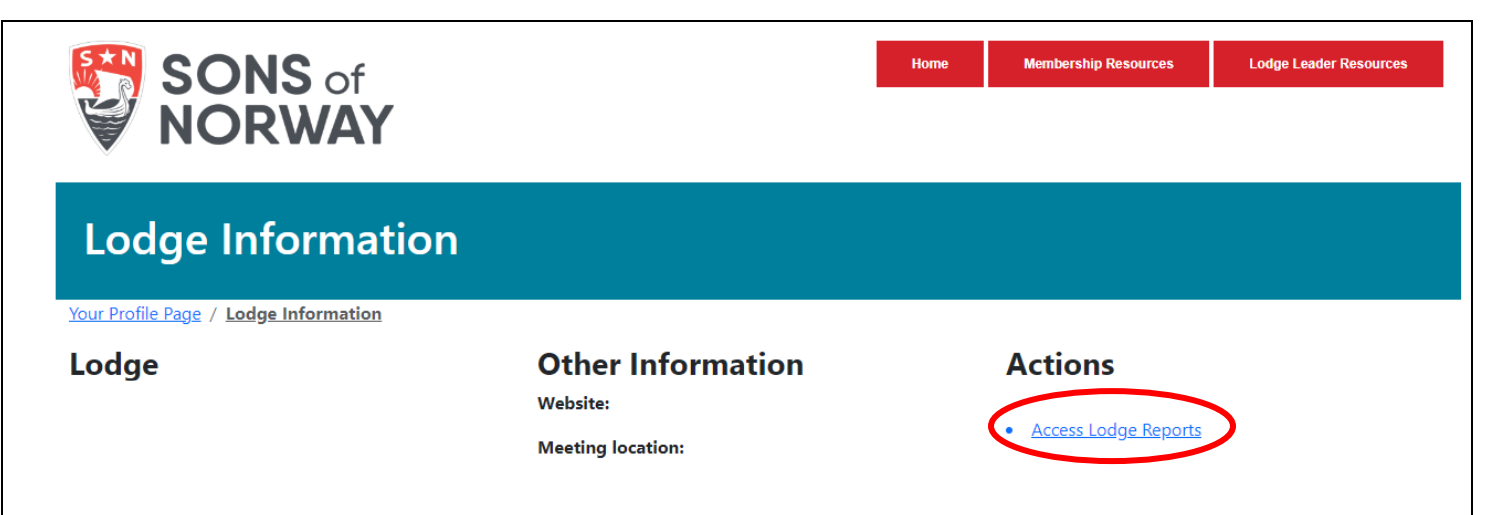

Lodge Leader Resources

Membership Resources

Home

### 5. This screen again:

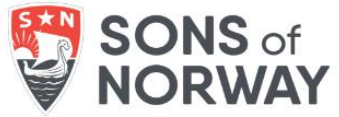

## 6. Click on the drop down:

| SONS of<br>NORWAY                                                                                                    | Home                            | Membership Resources           | Lodge Leader Resources |
|----------------------------------------------------------------------------------------------------|---------------------------------|--------------------------------|------------------------|
| Documents for Lodge:<br>Your Profile Page / Lodge Information / Lodge Documents                                                                                                    |                                 |                                |                        |
| Lodge Monthly Dues Report                                                                                                    |                                 |                                |                        |
| Copy Right 2023 - Sons of Norway. All Rights Reserved.         Sons of Norway, 1455 West Lake Street, Minneapolis, MN, offers financial products, but not all prod available to applicants who meet membership, insurability, and residency requirements.         Privacy Policy.       Terms of U | ucts are available<br><u>se</u> | in all states. Products issued | by Sons of Norway are  |

Every series of the series of the series of

Home

Membership Resources

Lodge Leader Resources

## 7. It will show you all available reports

### 8. Click on Access Document of the report you want to pull up

| SONS of<br>NORWAY                                                 |                           | Home Membership Resources Lodge Leader Resources |
|-------------------------------------------------------------------|---------------------------|--------------------------------------------------|
| Documents for Lod<br>Your Profile Page / Lodge Information / Lodg | ge:<br><u>e Documents</u> | ~                                                |
| Lodge Monthly Dues Report                                         | 2024-04-03                | Access Document                                  |
| Lodge Monthly Dues Report                                         | 2024-03-03                | Access Document                                  |
| Lodge Monthly Dues Report                                         | 2024-02-03                | Access Document                                  |
| Lodge Monthly Dues Report                                         | 2024-01-03                | Access Document                                  |
| Lodge Monthly Dues Report                                         | 2023-12-04                | Access Document                                  |
| Lodge Monthly Dues Report                                         | 2023-11-03                | Access Document                                  |
| Lodge Monthly Dues Report                                         | 2023-10-25                | Access Document                                  |

#### 9. Click on the blue box Open Document Here

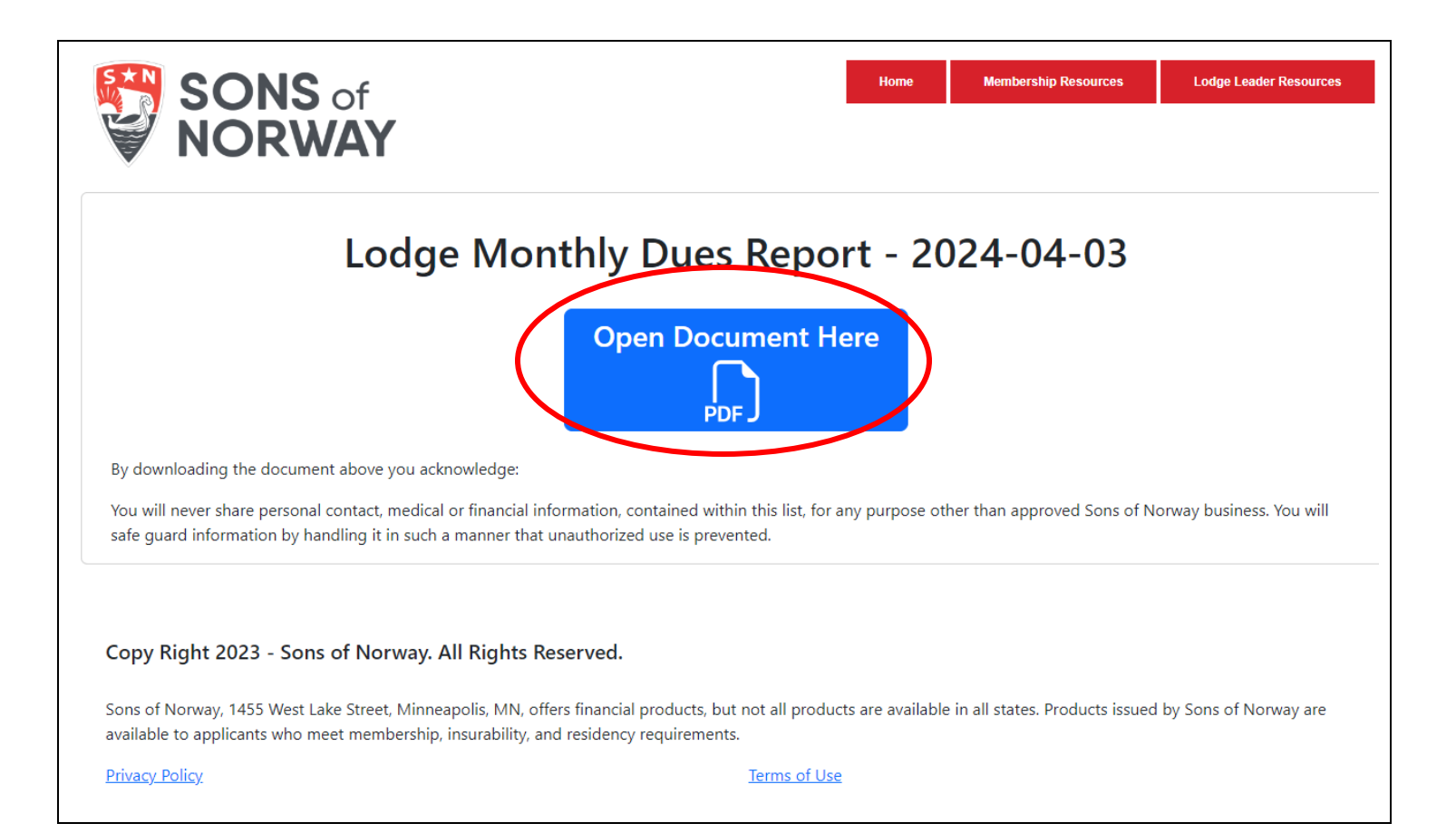

#### **10.** Your report is ready to be viewed, saved, and printed

| LIF015 d<br>10.15.07<br>ActDpt      | LODGE MONTHLY DUES REPORT FOR 03/2024<br>ACCOUNTING DETAIL LIST |                        |              |               |             | 4/03/24<br>PAGE 1 |                      |  |
|-------------------------------------|-----------------------------------------------------------------|------------------------|--------------|---------------|-------------|-------------------|----------------------|--|
| MEMBER#/ NAME<br>RECEIPT#           | DATE<br>PAID                                                    | PAID TO<br>DATE        | DUES<br>PAID | ENTRY<br>DATE | INIT<br>FEE | LODGE<br>AMT OWED | AMT OWED TO<br>LODGE |  |
|                                     | *******                                                         |                        |              |               |             |                   |                      |  |
|                                     | *                                                               |                        |              | 2 *           |             |                   |                      |  |
|                                     | ***                                                             | ***********            | **********   | *****         |             |                   |                      |  |
| DUES COLLECTED FROM CURRENT MEMBERS |                                                                 |                        |              |               |             |                   |                      |  |
|                                     | 3/01/2024                                                       | 4/06/2024              | 2.40         |               |             |                   |                      |  |
|                                     | 3/13/2024<br>3/15/2024                                          | 4/01/2025<br>4/22/2024 | 12.00        |               |             |                   |                      |  |
|                                     | 3/01/2024                                                       | 4/26/2024              | 1.17         |               |             |                   |                      |  |
| TOTAL DUES PAID                     |                                                                 |                        | 17.97        |               |             |                   |                      |  |
| LODGE TOTALS                        |                                                                 |                        | 17.97        |               |             |                   |                      |  |
|                                     |                                                                 |                        |              |               |             |                   |                      |  |

Please know that the member profile page will be adopting a new look in the coming months, and the reports will continue to be available, it will just look a bit different: You'll still go to Lodge Forms and follow the steps above.

#### **New Look Preview:**

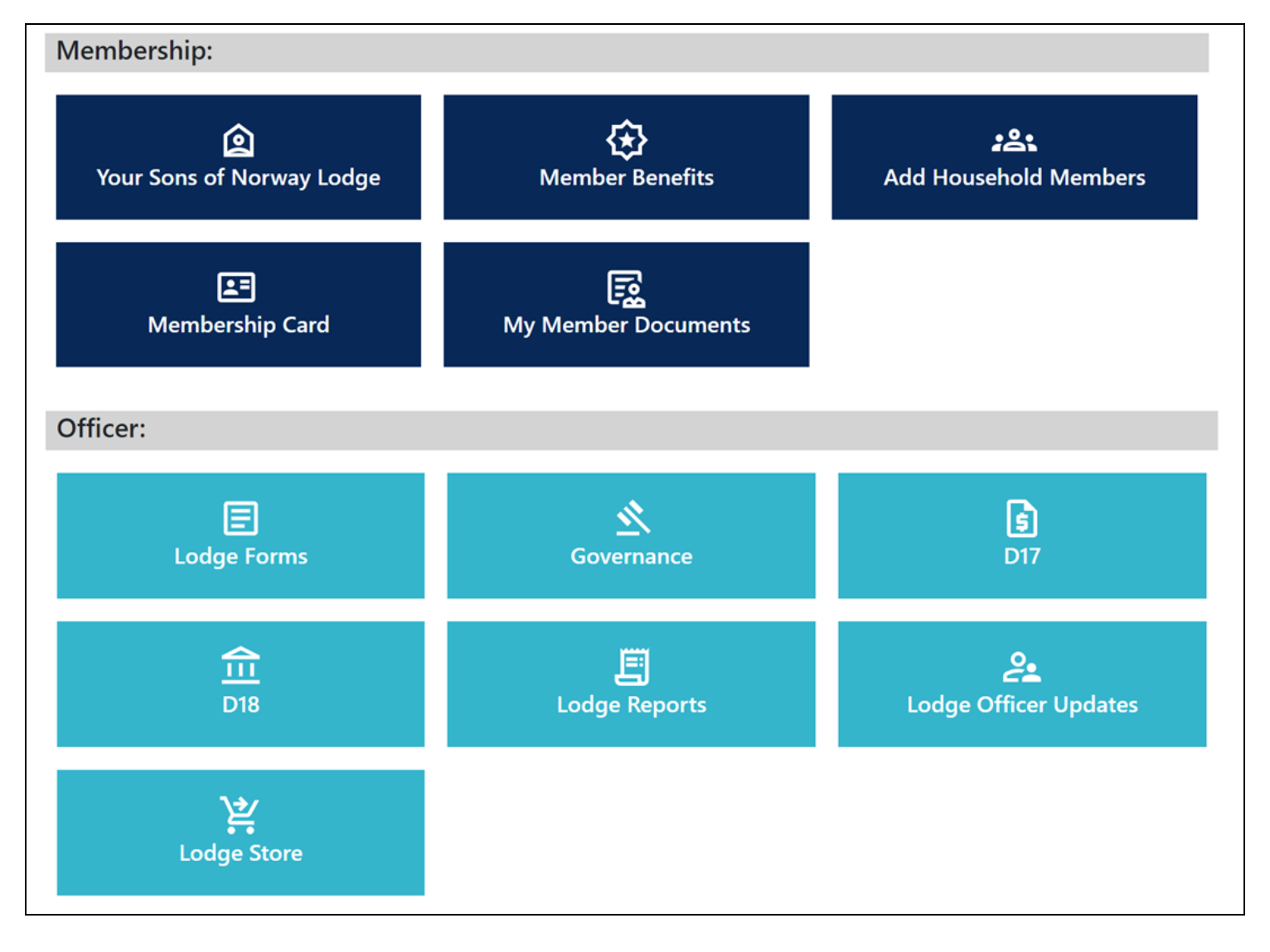